## Порядок настройки управления кондиционеров Midea по сети Wi-Fi

## с использованием модуля SK-102

- Скачиваем программу «Midea Air» по штрих коду на коробке (инструкции) Wi-Fi модуля, или, что более надёжно, заходим на сервис «Play Market» (или «App Store») ищем и устанавливаем на смартфон программу "Midea Air".
- Другие виды программ не рассматриваются, они как правильно не работоспособные, хотя и предоставлены на сервисе Play Market.
- Открываем программу, вводим свой (действующий) электронный почтовый адрес (E-mail), вводим свой пароль доступа, 6-8 символов), и регистрируемся (нажать кнопку «регистрация»).
- 3. После этого, заходим на указанный при регистрации почтовый ящик (E-mail)
- 4. Подтверждаем регистрацию переходом по ссылке, указанной в письме.
- 5. Включаем с ПДУ внутренний блок.
- 6. На ПДУ нажимаем семь раз нижнюю правую кнопку «кровать» (лампочка).
- 7. На внутреннем блоке вместо температуры начинает моргать буквы «АР» блок готов к настройке Wi-Fi модуля (ВНИМАНИЕ!!! настройку надо произвести не более чем за 8 мин).
- 8. Открываем программу Midea Air на смартфоне. Вводим логин (e-mail) и пароль, указанный при регистрации.
- 9. В окне программы, на смартфоне, справа вверху (голубая строчка над картинками с сериями кондиционеров), необходимо - выбрать функцию «Добавить новый кондиционер» (КНОПКА «+» в правой части строки).
- (На картинках разных серий кондиционеров, изображённых в окне программы, «клик» делать не нужно, это просто переводит Вас к описанию кондиционеров на сайте производителя, тем не менее, в предоставленных картинках блоков нет серии «Мишн» / Mission).
- 10. Далее программа должна автоматически запустить «камеру» для сканирования QR-кода, сканируем QR-код находящийся на наклейке (в заводском комплекте поставляется 3 наклейки на одной ленте. Рекомендуется одну из них, приклеить на боковую (нижнюю) часть внутреннего блока кондиционера).

- Если штрих-код удачно отсканирован (фокусировка на QR-коде автоматически и качественно - выполнилась, «бегающая строчка» сканера в рамке - остановилась), - то ждем регистрации устройства на сайте, это занимает 10~60 секунд.
- 12. Программа запросит выбрать тип кондиционера из списка выбираем «Cooling & Heating» - это, в дальнейшем, повлияет на функционал в интерфейсе управления режимами.
- При удачной инициализации, программа автоматически открывает окно управления кондиционером (выбор температуры, режима, скорости вентилятора..)
- 14. Приступаем к управлению режимами и параметрами работы кондиционера, со смартфона.
- 15. Кондиционер географически должен быть расположен в зоне действия локальной Wi-Fi сети, созданной Вашим роутером. Смартфон может находиться в любой локации, где есть доступ к интернет (по Wi-Fi или сетям 3G/4G/GPRS)